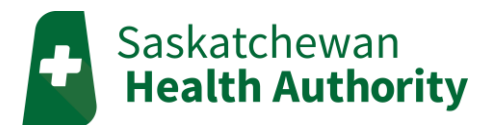

# myMobile User Guide

Android Application Version

# Download and Open the myMobile App

1. Open the Play Store

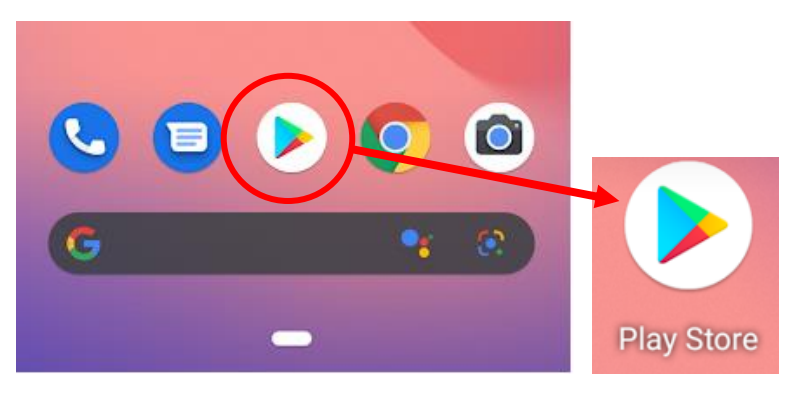

2. In the search bar, type Tunstall myMobile

| 1:23 | $\frown$             |                     |   | 4  |
|------|----------------------|---------------------|---|----|
|      | ۹ )                  | Search Apps & Games | Ŷ | Ů, |
| ← tu | unstall <u>mymol</u> | bile                |   | ×  |
| Ð    | tunstall mymol       | pile                |   |    |

- 3. Download the myMobile app (it's free!)
  - You may need to sign into your google account before downloading.

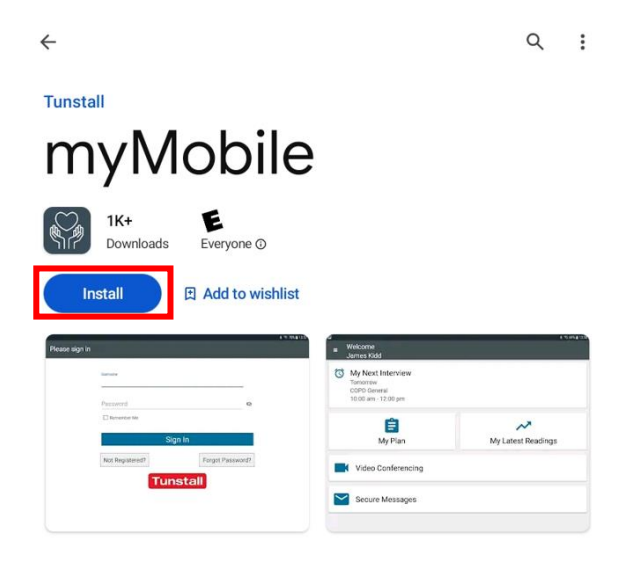

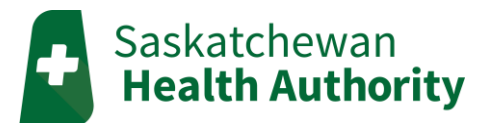

4. Open the myMobile app

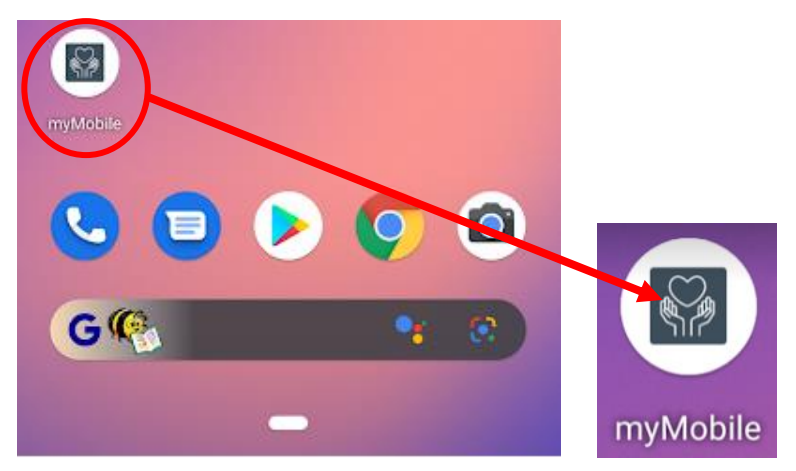

5. Click on the gear icon in the top right corner

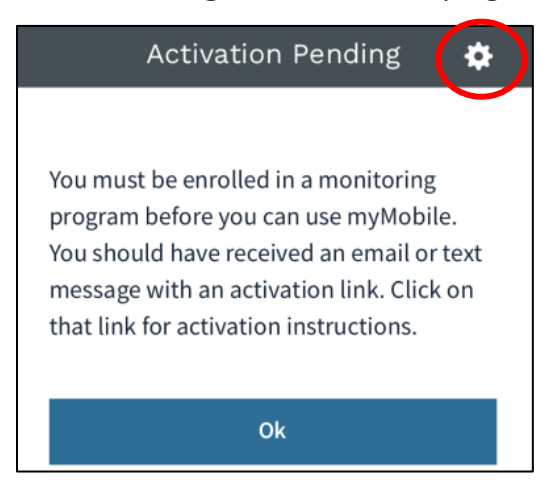

6. Type https://mymobile.saskhealth.telushhm.com in the URL bar, then click Done.

| <b>〈</b> Back Activate myMc                              | bile  |  |  |  |
|----------------------------------------------------------|-------|--|--|--|
| myMobile URL<br>https://mymobile.saskhealth.telushhm.com |       |  |  |  |
| myMobile URL                                             | Done  |  |  |  |
| q w e r t y u i o p                                      |       |  |  |  |
| asdfgh                                                   | j k l |  |  |  |
| ☆ z x c v b                                              | n m 🖾 |  |  |  |
| 123 😄 🖉 space                                            | done  |  |  |  |

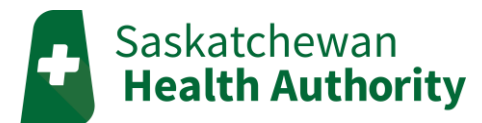

7. The app should say it is activated, then click OK.

| <b>く</b> Bac | k Activate myMobile                                                       |
|--------------|---------------------------------------------------------------------------|
| myM<br>http  | obile URL<br>ps://mymobile.saskhealth.telushhm.com/                       |
|              | Activation<br>myMobile has been activated. Please<br>register to continue |
|              | ОК                                                                        |
|              | Done                                                                      |

- 8. Sign into your myMobile account
  - Not registered yet? Click **Not Registered** and use your unique PIN to create one.

| Please sign     | in                  |  |  |  |
|-----------------|---------------------|--|--|--|
|                 |                     |  |  |  |
| Username        |                     |  |  |  |
|                 |                     |  |  |  |
| Password        | Ø                   |  |  |  |
| 🗹 Remember Me   |                     |  |  |  |
|                 |                     |  |  |  |
|                 |                     |  |  |  |
| Sign In         |                     |  |  |  |
| Not Registered? | Forgot<br>Password? |  |  |  |
| Tunstall        |                     |  |  |  |

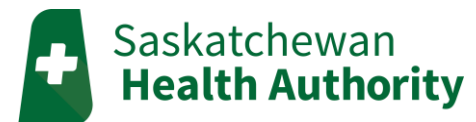

## **Signing In**

- 1. Enter your Username and Password.
  - Click the 'Remember Me' box, and it will save your username and password for • easy login.
- 2. Click 'Sign In'.

If you forget your username and/or password, please call the TELUS HHM Support Line (1-855-252-2512).

| Please si       | gn in               |  |  |  |
|-----------------|---------------------|--|--|--|
|                 |                     |  |  |  |
| Username        |                     |  |  |  |
|                 |                     |  |  |  |
| Password        | 24                  |  |  |  |
| Remember Me     |                     |  |  |  |
| Sign II         | n                   |  |  |  |
| Not Registered? | Forgot<br>Password? |  |  |  |
| Tunstall        |                     |  |  |  |

# myMobile Home Page

After logging in, the consent agreement will show. You must give consent to access the home page.

| Consent Agreement                                                           | ≡  | Welcome S                                |
|-----------------------------------------------------------------------------|----|------------------------------------------|
| ients participating in<br>nealth monitoring are<br>rd to provide electronic | Ċ  | <b>COPD Daily Mo</b><br>8:00 am - 5:00 p |
| essing 'I consent', I<br>wledge that I have read                            | _  |                                          |
| gree to the following<br>nents:                                             |    | Ê                                        |
| I EMERGENCY<br>ITEM. If I need<br>vill call 911 or go                       | -  | My Plan                                  |
| n the Home                                                                  |    | Secure Messa                             |
| ing program,                                                                | -7 |                                          |

#### Interviews

The 'Start' button at the top of the screen opens a scheduled interview.

• If there is no 'Start' button, then no interview is due. Instead, you will see when your next interview will open.

#### My Plan

My plan will show you the scheduled interviews for today and tomorrow.

If you need to do an interview outside of the normal schedule, click the • interview under the 'Unscheduled Interviews' heading.

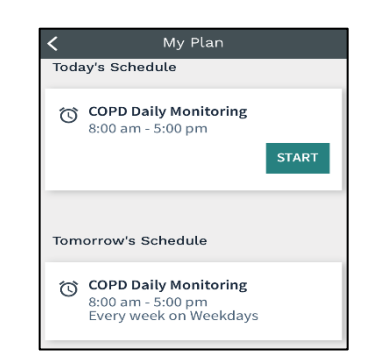

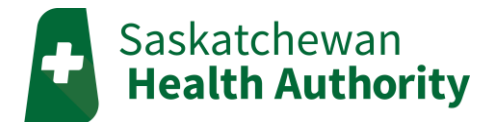

#### My Latest Readings

This section shows you the last set of readings you sent to your monitoring team.

• The history of each reading can be viewed in graphs by clicking on the reading.

#### Secure Messaging

You can send and receive secure messages to and from your monitoring team.

• Messaging is <u>not</u> for Medical Emergencies.

#### Home Menu

Click the **home menu button** in the top left corner. Here you will find the sign out button, the consent agreement, and your patient profile.

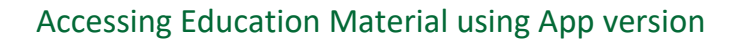

#### Click on My Plan

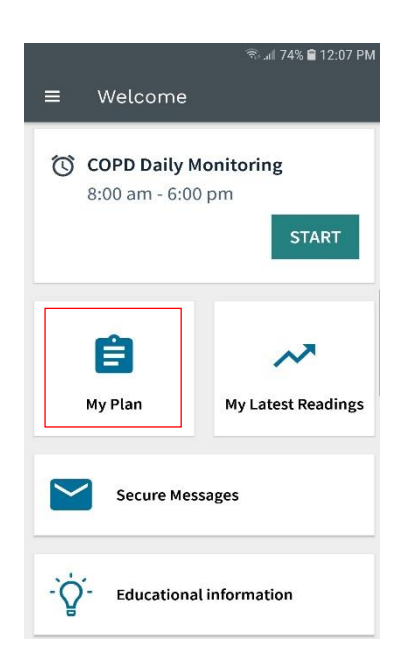

Scroll down to "Unscheduled Interviews" Click **start** on the Education module you wish to view

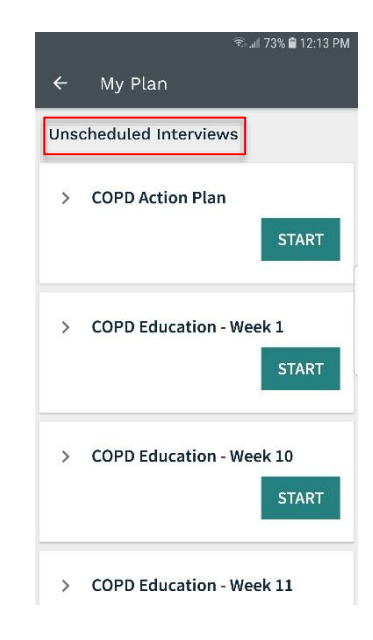

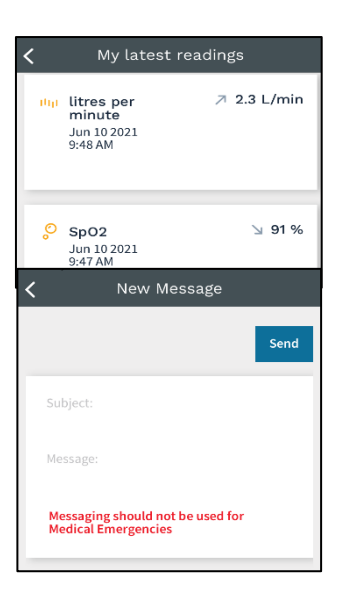

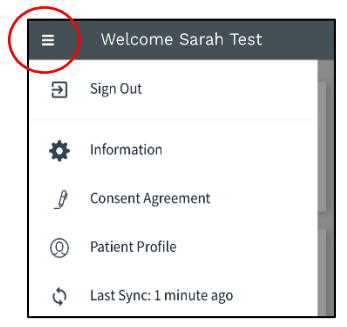

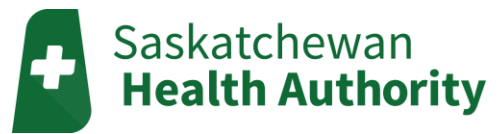

Press "Continue"

| Self-management includes the<br>day to day tasks needed for<br>someone to live well with one or<br>more chronic conditions.<br>These daily modules aim |  |
|----------------------------------------------------------------------------------------------------|--|
| These daily modules aim                                                                                                    |  |
| to support your COPD<br>self-management journey by<br>giving you the tools and education<br>you need to improve your health<br>and well-being.         |  |
| Continue                                                                                                    |  |

### Education module will open, choose presentation

|                |                            | ŝ.1                     | 73% 🗎 12:15 PM |
|----------------|----------------------------|-------------------------|----------------|
| ÷              | COPD Edu                   | ucation                 | * ×            |
| Explo<br>self- | ore this we<br>manageme    | ek's<br>nt topic by     | clicking       |
| You o<br>many  | an review<br>times as y    | the inform<br>you want. | ation as       |
| Whe<br>conti   | n you are d<br>inue button | one, click t            | :he            |
| ٠Ŏ             | What is CO                 | PD - 1                  |                |
| .Q.            | What is CO                 | PD - 2                  |                |
| ٠ġ             | What is CO                 | PD - 3                  |                |

Education presentation will open in your browser Once you have completed viewing the presentation Press the **back arrow at the top**.

You will then be taken back to the previous menu to choose another presentation if you desire.

Once you are done viewing education material, press "Continue".

|                                                                                                    | 🗟 🕼 72% 🛢 12:17 PM                        |
|----------------------------------------------------------------------------------------------------|-------------------------------------------|
| ← Viewer                                                                                                    | ×                                         |
| Saskatchewan<br>Health Authority                                                                                                    |                                           |
| What is COPD?                                                                                                    |                                           |
| Day 1                                                                                                    |                                           |
|                                                                                                    |                                           |
| Healthy People, Healthy Saskatchewan<br>The Saskathewan Itaulti-Sutharity works in the gaint all truth and reconcilent<br>astrownedging Saskatchewanas the traditional territory of Piso Nations and Mi | or, DOOD<br>Els Fessie, sudteathusteriyae |
| COPD                                                                                                    |                                           |
|                                                                                                    |                                           |
| COPD stands for Chronic Obstructiv<br>Pulmonary Disease                                                                                                    | e                                         |
|                                                                                                    |                                           |
| Culturburg                                                                                                    | 000                                       |
| Health Authority                                                                                                    | siskhealthinstherity.or                   |
|                                                                                                    |                                           |

|      |                                | হি  | 2% 曽 12 | :18 PM |
|------|--------------------------------|-----|---------|--------|
| ÷    | COPD Educat                    | ion | Ň       | ×      |
| cont | tinue button.                  |     |         |        |
| Ş.   | <sup>y.</sup> What is COPD - 1 | 1   |         |        |
| Ş.   | . What is COPD - 2             | 2   |         |        |
| -,Č  | <sup>y.</sup> What is COPD - 3 | 3   |         |        |
| ÷.   | <sup>/.</sup> What is COPD - 4 | 1   |         |        |
|      | Continu                        | ie  |         |        |

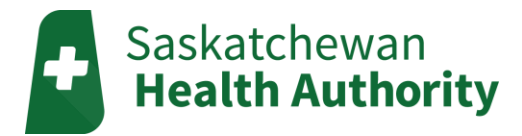

This screen will now appear, press "Continue again and you will be taken back to the home screen.

|   |      | নি 🕹      | 72% 曽 12 | :19 PM |
|---|------|-----------|----------|--------|
| ÷ | COPD | Education | *2       | ×      |

You have finished the "What is COPD" module. If you have any questions, please let your COPD clinician know.

Press continue.

Continue

# Need Tech Help?

**TELUS HHM Support Line** 

Phone: 1-855-252-2512

Email: <a href="mailto:saskhhm@telus.com">saskhhm@telus.com</a>